ඔබ අපරෝ වෙබ් අඩවිය සමග අළුතින් ලියාපදිංචි වන සිසුවෙක් නම් අපගේ වෙබ් අඩවිරය් ගිණුමක් විවෘත කරගත යුතුය.

මුලින්ම පහත Domain Name එක භාවිතා කර අපගේ වෙබ්අඩවිය වෙත යන්න vidudaya external degree හෝ vidudayaedc ලෙස Google Search කිරීමෙන්ද ඔබට අපගේ වෙබ් අඩවිය සොයාගත හැක.

https://www.vidudayaedc.com

# ලියාපදිංචි වී0ම් පෝරමය : පළමු පිටුව

#### **REGISTRATION FORM : PAGE ONE**

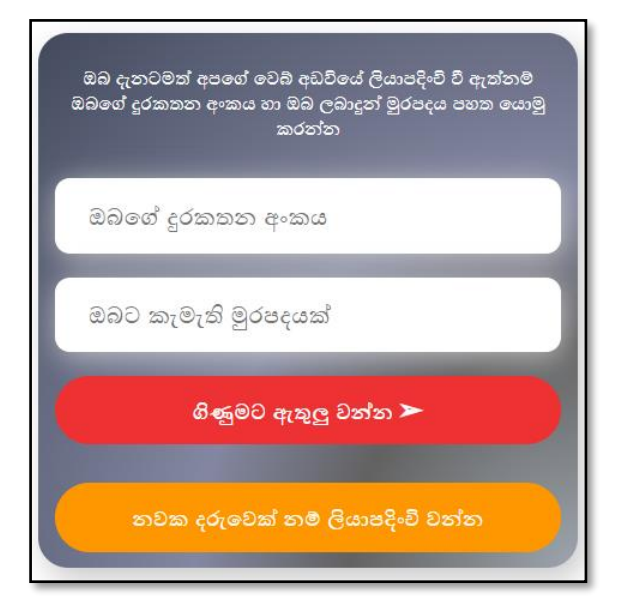

ඔබ අපගේ පන්ති සමග අලුතින්ම ලියාපදිංචි වන සිසුවෙක් නම් එහි ඇති **"නවක දරුවෙක් නම් ලියාපදිංචි වන්න"** රබාත්තම ඔබන්න.

කියාත්මක තත්ත්වයේ පවතින ජංගම දුරකථන අංකයක් සහ ඔබට කැමති මුරපදයක් (PASSWORD) භාවිතයෙන් එහි ඇති පළමු පෝරමය පුරවා **"ගිණුමක් විවෘත කරන්න"** බොත්තම (BUTTON) ඔබන්න මෙම password එක පසුව අමතක වුවහොත් ඔබට අපගේ කණ්ඩායම අමතා එය reset කරගත හැකිය

එවිට අපට ඔබගේ පෞද්ගලික තොරතුරු ලබා ගැනීම සඳහා ඔබට තවත් පෝරමයක් ලැබේ.

# ලියාපදිංචි වීමේ පෝරමය : දෙවැනි පිටුව

#### **REGISTRATION FORM : PAGE ONE**

| Your Name              |
|------------------------|
| WhatsApp               |
| Select University ~    |
| Select Academic Year ~ |
| NIC                    |
| Address                |
| ගිණුමක් විවෘත කරන්න ≻  |

මෙම පෝරමයේ ඔබගේ පහත විස්තර නිවැරදිව සඳහන් කළ යුතුය

නම

Whatsapp අංකය ඔබගේ විශ්වවිදනාලය අධනයන වර්ෂය ජාතික හැදුනුම්පත් අංකය ලිපිනය දිස්තිුක්කය දිගින් දිගටම ONLINE CLASSES වලට සම්බන්ධ වන සිසුන්ට තැපැල් මගින් නිබන්ධන නිවසටම ලබා ගැනීම සඳහා ලිපිනය නිවැරදි ආකාරයෙන් සඳහන් කිරීම වැදගත්ය.

පන්තියට සම්බන්ධ වන ඔබ අයදුම්පත් යොමු කිරිමේදී අප විසින් නිර්මාණය කර ඇති විෂයයන්වලට අදාල Whatsapp් සමූහයක රැඳී සිටීම අනිවාර්ය වේ. එසේ නොමැති සිසුන් අපගේ කණ්ඩායම අමතා සම්බන්ධ වන්න.

cමම group සෑදීම සිදුකරන්නේ පංතිය සම්බන්ධ හදිසි පණිවිඩ සහ නිවේදන එකවර පහසුcවන්ම සියලු cදනා cවත නිකුත් කිරීම සඳහාය

ඔබගේ අධනයන වර්ෂය නිවැරදිව ඇතුළත් කළ යුතුය.

වෙබ් අඩවිය තුළින් ඔබට සෑම අධනයන වර්ෂයකටම අදාළ පන්ති Dashboard එක තුල දර්ශනය වේ. එවිට ඔබට අවශන නම් අධනයන වර්ෂ කිහිපයක පංති පිහිපයකට වුවද සහභාගි විය හැක.

නමුත් ලියාපදිංචි වීමේදී **ඔබගේ අධනයන වර්ෂය නිවැරදිව සටහන් කළ යුතු** අතර එය නොකිරීම නිසා ඔබට අදාළ නිබන්ධන නිවසට නොලැබී යාම සහ **වෙබ් අඩවිය හරහා පන්ති සම්බන්ධව ඔබගේ ජංගම දුරකථනයට එවන විවිධ දැනුවත්** කිරීම්වලට අදාළ කෙටි පණිවිඩ නොලැබි යා හැකිය.

ඉහත පෝරමවලදී ඔබගේ දුරකථන අංකය සහ ලිපිනය නිවැරදිව ඇතුළත් කරන්න. වෙබ් අඬවිය හරහා ඇති කිසියම් ගැටලුවකට ඔබව සම්බන්ධ කර ගැනීමේදී අප විසින් මෙම අංකය භාවිතා කරයි

සියලු විස්තර ලබාදී වෙබ් අඩවිය තුළ මේ ආකාරයට ගිණුමක් විවෘත කරගත හැකියි. එක් දුරකථන අංකයක් භාවිතයෙන් සෑදිය හැක්කේ එ එක් ගිණුමක් පමණි. ලියාපදිංචි වීමේ දී සිදුවන ඕනෑම අපහසුතාවයකදී සහාය ලබා ගැනීම සඳහා අපගේ කණ්ඩායමට දුරකථන ඇමතුමක් ලබා දී ඔවුන්ගෙන් සහය ලබාගන්න. ඔබ දැනටමත් ලියපදිංචි වූ සිසුවෙක් නම් වෙබ් අඬවියේ පෙර විවෘත කරගත් ගිණුමකට පුවේශ වන්නේ පහත පරිදිය.

සුපුරුදු DOMAIN NAME එක භාවිත කර අපගේ වෙබ් අඩවිය වෙත යන්න. ඔබ ගිණුමක් විවෘත කිරීමේදී ලබා දුන් ජංගම දුරකථන අංකය සහ මුරපදය (PASSWORD) ඇතුළත් කර "ගිණුමට ඇතුළු වන්න" බොත්තම ඔබන්න. එවිට නව ගිණුමක් විවෘත වනවා වෙනුවට ඔබ විසින් කලින් විවෘත කළ ගිණුම තුළට පිවිසිය හැකිය. ඔබට මුරපදය අමතක නම් එය වෙනස් කිරීම සඳහා අපගේ කණ්ඩායමට දුරකථන ඇමතුමක් ලබා දී ඔවුන් විසින් ලබාදෙන උපදෙස් පිළිපදින්න

## 076 2459014

නිවැරැදි දුරකථන අංකය සහ මුරපදය ලබා දුන් විට ඔබ ඔබගේ ගිණුමේ DASHBOARD එක තුළට පිවිසෙනු ඇත.

# DASHBOARD එක තුළින් පාඩම් තෝරාගෙන ගෙවීම් කටයුතු සිදු කරන්නේ පහත පරිදිය.

වෙබ් අඩවිය තුළ සියලුම අධනයන වර්ෂවලට අදාළ පාඩම් සියලුම අවුරුදුවල සිසුන්ට DASHBOARD එක තුළ දර්ශනය වේ. එවිට ඔබට අවශන නම් පන්ති කිහිපයකට වුවද සහභාගි විය හැකිය.

මුලින්ම පහත ආකාරංය TILES වලින් ඔබට අදාළ අධනයන වර්ෂය තෝරන්න.

2023 EXTERNAL DEGREE - PART I (NEW BATCH) 2022 EXTERNAL DEGREE - PART I 2021 EXTERNAL DEGREE - PART II 2018 EXTERNAL DEGREE - PART III

#### 076 2459014

එ තුළට පිවිසුණු විට එම අධනයන වර්ෂයට අදාළව දැන් සිදුකරමින් පවතින පන්ති දර්ශනය රව්.

උදාහරණයක් ලෙස 2022 බාහිර උපාධි සිසුන් සඳහා සිද්ධාන්ත (THEORY) සහ පුනරීක්ෂණ (REVISION) පන්ති වශයෙන් පන්ති දෙකක් පවතී

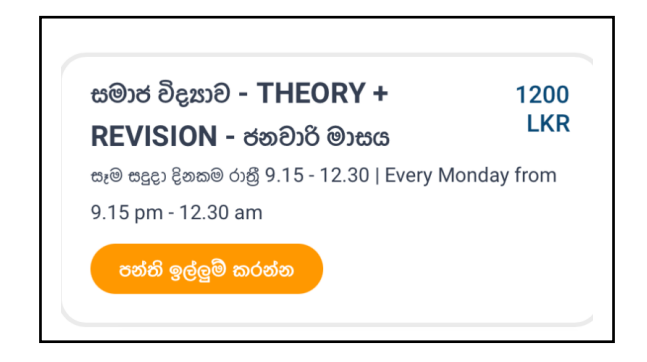

මේ අතරින් ඔබට සම්බන්ධවීමට අවශන පන්ති තෝරාගෙන **"පන්ති ඉල්ලුම් කරන්න"** බොත්තම ඔබන්න.

එත් සමගම ගෙවීම් සිදු කිරීම සඳහා පංතියට යටින් CHOOSE FILE සහ UPLOAD ලෙස අලුත් බොත්තම් දෙකක් ලැබේ.

ගෙවීම් සිදුකළ හැක්කේ බැංකුවට මුදල් තැන්පත් කිරීමෙන් පමණි.

K.K.M.C.S.D.BANDARA 226-2-001-4-0021634 PEOPLES BANK KURUNEGALA MALIYADEA BRANCH

K.K.M.C.S.D.BANDARA 90206075 BOC SUPER GRADE KURUNEGALA BRANCH

> K.K.M.C.S.D.BANDARA 8016960790 COMMERCIAL BANK KURUNEGALA BRANCH

## K.K.M.C.S.D.BANDARA 107820124214 NSB BANK RIDEEGAMA BRANCH

පන්තිය ඉල්ලුම් කිරීමෙන් පසු පන්ති ගාස්තු ගෙවීමට අදාල ගිණුම් අංක වෙබ් අඩවියේ පහලින් "බැංකු ගිණුම් විස්තර පෙන්වන්න" බොත්තම (BUTTON) ඔබා ලබා ගත හැකිය

ඉහත ගිණුම් අංකවලට මුදල් තැන්පත් කර ලැබෙන ඊසිට්පතෙහි ජායාරූපයක් ගෙන ඔබ විසින් ඉල්ලුම් කළ පාඩමට යටින් ඇති CHOOSE FILE බොත්තම (BUTTON) මගින් තෝරා ගන්න. UPLOAD බොත්තම (BUTTON) ඔබා UPLOAD කිරීම මගින් එම පාඩමට ගෙවීම් තහවුරු කළ හැකිය

අධික ශිෂන සහභාගිත්වය නිසා ගෙවීම් තහවුරු කිරීම අපගේ කණ්ඩායමට ඉතා බැරෑරුම් කාර්යයක් බවට පත්වී ඇති බැවින්

ඔබගේ නම අධපයන වර්ෂය ගෙවීම් සිදු කළ මාසය ගෙවීම් සිදුකළ විෂය

පැහැදිලි අකුරින් ඔබගේ රිසිට්පත මත පැනකින් ලියා තිබිය යුතුය. එසේ නොවන රිසිට්පත් සඳහා පංතියට සම්බන්ධවීමට පුවේශය සකසා දෙනු නොලැබේ. ඔබ විෂයයන් කිහිපයකට එකවර ගෙවීම් සිදුකරන්නේ නම් ඔබ විසින් ගෙවන ලද විෂයයන් රිසිට්පත මත පැහැදිලිව ලියා ඔබ සම්බන්ධවීමට බලාපොරොත්තු වන පංති සියල්ලටම UPLOAD කරන්න.

ඔබ ONLINE MONEY TRANSFER සිදු කරන්නේ නම් ඊට අදාළ SCREENSHOT එක මත ඉහත සඳහන් තොරතුරු සියල්ලම TYPE කර UPLOAD කළ යුතුය මෙය සංකීර්ණ හෝ අපහසු කියාවක් නොවේ. සමාජ මාධප ජාලාවකට රූපයක් UPLOAD කිරීම හා සමාන කියාවකි

ඔබට මෙම කියාව සිදුකර ගැනීමට නොහැකි නම් අපගේ WHATSAPP අංකයට ඉහත තොරතුරු සඳහන් කර WHATSAPP පණිවිඩයක් යොමු කරන්න.

**තවද** මේ ආකාරයෙන් ගෙවීම් සිදුකළ විට අපගේ කණ්ඩායම විසින් ඔබගේ ගෙවීම පරීක්ෂා කොට තහවුරු කර පාඩම සඳහා ඔබට පුවේශය සකසා දිය යුතුය. එසේ පරීක්ෂා කිරීමට ඇතැම් විට දින දෙකක පමණ කාලයක් ගතවේ.

වත්මන් මාසයේ නොවන පසුගිය පාඩම් සඳහා ඔබ විසින් සිදුකරන ගෙවීම් තහවුරු කිරීමට අනිවාර්යෙන්ම ඔබ විසින් දුරකථන ඇමතුමක් ලබා දිය යුතුය. ඔබගේ දැනුම් දීමකින් තොරව අප විසින් ඔබගේ පුවේශය සකසා දෙන්නේ අදාළ මාසයේ සාකච්ජා කරමින් පවතින වර්තමාන පංති සඳහා පමණි.

ජංගම දුරකථනවලින් ඊසිට්පත UPLOAD කිරීමේදී විවිධ ගැටලු මතුවන බව බොහෝ දෙනා අපට දුරකථන ඇමතුම් ලබා ගනිමින් දැනුම් දේ

- ඔබ අපගේ වෙබ් අඩවියට සහාය නොදක්වන Web Browser එකක් භාවිතා කරනවා විය හැකියි. ඔබගේ උපාංගයේ වෙනත් Web Browser එකකින් නැවත උත්සාහ කරන්න EX: Google Chrome
- ඔබ විසින් ජායාරූපගත කළ ඊසිට්පතෙහි ධාරිතාවයේ විශාල නිසා විය හැකියි (Original ජායාරූපය වෙනුවට එහි Screenshot එකක් ගෙන අප්ලෝඩ් කිරීමට උත්සාහ කරන්න)
- ඔබ සතුව ඇති වෙනත් උපාංගයකින් නැවත උත්සාහ කරන්න. (Ex: any other phone, Laptop or Desktop Computer)

නිවැරැදි ආකාරයෙන් අප්ලෝඩ් කිටීමට නොහැකි නම් ඔබව පංතියට සම්බන්ධ කරගැනීමට අපට හැකියාවක් නොමැත

#### රවබ් අඩවිය තුළින් සජීවී පාඩමකට සම්බන්ධ වීම

පාඩමක් සජීවීව විකාශනය කරන දිනය සහ වේලාව එම පාඩම යටින් ලබාදී තිබේ. එම වෙලාවට මිනිත්තු **05** කට පමණ පෙර වෙබ් අඩවියට පැමිණ ඔබගේ ගිණුමට පිව්සි විට අප විසින් අදාළ පාඩම යටින් **"සජීවී පංතියට පිවිංසන්න"** ලෙස අළුත් බොත්තමක් (Button) ලබාදේ

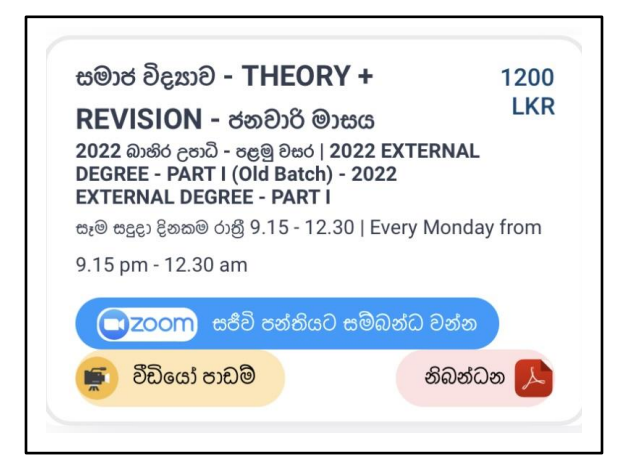

එම බොත්තම ඔබා ස්වයංකීයව ඔබට අපරග් පාඩමට සම්බන්ධ විය හැක

එ සඳහා අපගේ වෙබ් අඩවියෙන් ඔබට කිසිදු සිහිකැදවීමක් නිකුත් නොකරන අතර පාඩම ආරම්භ වන දිනය සහ වේලාව ඔබ විසින් මතක තබාගෙන පාඩමට සම්බන්ධ විය යුතුය

පාඩම් සියල්ල සිදු කරන්නේ ZOOM Live Classes ආකාරයටය. ඉහත බොත්තම ඔබා සම්බන්ධ වීම සඳහා **ඔබගේ පරිගණකයේ හෝ** ජංගම දුරකථනයේ පෙර සිට ZOOM යෙදුම ස්ථාපනය කර සිටිය යුතුය

සියලු මාසික පන්ති ගාස්තු දෙවැනි සතියට පෙර සිදු කළ යුතුය. කිසියම් අපහසුතාවයක් පවතී නම් හැකිතාක් කල්වේලා ඇතිව අපව දැනුවත් කර පුරව්ශය සකසා ගත හැකිය පාඩමට සම්බන්ධ වන මොහොතේ කිසියම් ගැටලුවක් ඇතිවූරය නම් අපගේ කණ්ඩායමට WHATSAPP පණිවිඩයක් යොමු කර ඔවුන් විසින් ලබාදෙන උපදෙස් පිළිපදින්න

## WHATSAPP - 076 2459014

පාඩම ආරම්භ වන මොහොතේ අපට දුරකථන ඇමතුම් රාශියක් ලැබෙන නිසා ඔබගේ ගැටලු අවසන් මොහොත තෙක් විසඳා නොගෙන සිටීමෙන් ඔබත් අපත් දෙපාර්ශවීම අපහසුතාවයට පත්වෙයි

WHATSAPP GROUP සාදා ඇත්තේ පන්තියට සම්බන්ධ හදිසි පණිවිඩ සහ නිවේදන එකවර පහසුවෙන් සියලු දෙනා වෙත නිකුත් කිරීම සඳහා පමණි. කිසිම විටෙක සජීවී online පන්තිවල MEETING ID සහ PASSWORD ආදිය මේවා මගින් හෝ වෙබ් අඩවියෙන් පිට බෙදා හැරීම අප විසින් සිදු නොකරයි

ආරක්ෂාව තරකර ඇති බැවින් වෙබ් අඩවිය හරහා පන්තියට පුවේශ වූ පසු ඔබට මෙන්ම අපටද පංතිය සඳහා වෙනත් අයෙක්ව Invite කර ගෙන්වා ගැනීම සිදුකළ නොහැක.

#### මගහැරුණු පාඩම් නැවත නැරඹීම

**ඔබට කිසියාම් දිනක පාඩමකට සජීවිව සම්බන්ධ** වීමට මගහැරුයා නම් පසුදා රාතියේ එම පාඩයම් නැවත විකාශයක් අප විසින් වෙබ් අඩවිය තුළ නැරඹීමට ලබාදේ. එය ඔබට වෙබ් අඩවියට පැමිණ නැරඹීය හැක.

මේ සඳහා වෙබ් අඩවියේ දකුණු පස ඉහළ ඇති **"මගේ පන්ති"** බොත්තම (Button) ඔබන්න. ඒ තුළින් ඔබට නැවත බැලීමට අවශප පාඩම තෝරා ගන්න. පන්තියට පිවිසෙන්න. පහළින් ඇති VIDEO SESSIONS තුළින් නැරඹිය හැකිය. ඔබට අතපසු වන පන්තිවලට අදාල VIDEO හැකි ඉක්මනින් නරඹා අවසන් කරන්න. වත්මන් මාසය නොවන පසුගිය පාඩම් සඳහා ඔබ විසින් සිදු කරන ගෙවීම් තහවුරු කිරීමට අනිවාර්යයෙන්ම ඔබ විසින් දුරකථන ඇමතුමක් ලබා දිය යුතුය. ඔබගේ දැනුම් දීමකින් තොරව අප විසින් ඔබගේ පුවේශය සකසා දෙන්නේ අදාළ මාසයේ සාකච්ජා කරමින් පවතින පන්ති සඳහා පමණි.

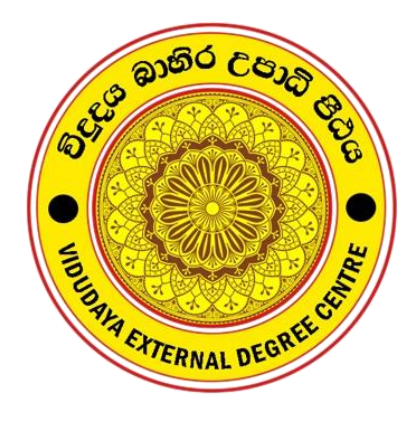

# විදුදය බාහිර උපාධි පීඨය www.vidudayaedc.com

ආයතන අධෘක්ෂ : හිටපු විශ්වවිදහල ආචාර්ය ධම්මික බණ්ඩාර

සියලු විමසීම් :

# 076 2459014/ 070 2459014

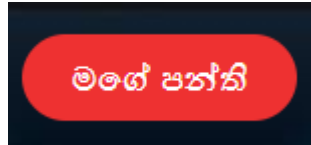